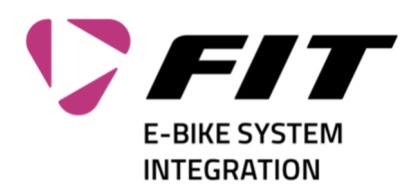

## Anleitung Passwort Reset FIT-Login

| <ol> <li>Klicke auf der Login-Maske auf den Link<br/>«Forgot your password» (1)</li> </ol>                                                                                                    | Sign in with your sign in name Sign in name Pessword Forgot your password? Sign in Don't have an account? Sign up now Sign in with your social account Biketec                                                                                                    |
|----------------------------------------------------------------------------------------------------|----------------------------------------------------------------------------------------------------|
| <ul> <li>2. Trage deine E-Mail-Adresse ein (1). Klicke dann auf «Send verification code» (2).<br/>Nun wird an diese E-Mail-Adresse ein Bestätigungscode gesendet. Die eingetragene E-Mail-Adresse muss identisch sein, mit welcher du bei uns registriert bist.</li> <li>(Diejenige E-Mail-Adresse, auf welche auch das initiale Password gesendet wurde. Falls du dies nicht kennst, melde dich bitte bei info@fit-ebike.ch)</li> </ul> | Cancel<br>Verification is necessary. Please click Send button.<br>Inmuster@fit-ebile.chi<br>Centi verification code                                                                                                    |
| <ol> <li>Du erhältst nun eine E-Mail mit einem<br/>6stelligen Code (1). Prüfe gegebenenfalls<br/>auch deinen «Spam/Junk-E-Mail»-Ordner.</li> </ol>                                                                                                    | Monsoith on babilial of Baketee Graditi crossordineaser(tegets <ul> <li>Arisentin</li> <li>Arisentin</li></ul> |

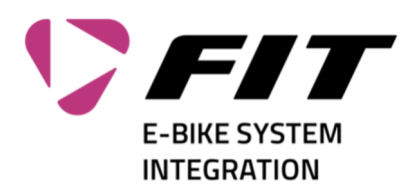

| 4. Trage nun den per E-Mail erhaltene Code in<br>das Feld «Verification Code» (1) ein. Klicke<br>dann auf «Verify code» (2)<br>Falls du keine Mail bekommen hast, klicke<br>auf «Send new code» (3).               | Contraction code has been sent to your inbox. Please copy it<br>to the input box below.<br>Verification code<br>Contraction<br>Contraction<br>Contraction                                                                                                    |
|----------------------------------------------------------------------------------------------------|----------------------------------------------------------------------------------------------------|
| <ol> <li>Wenn die Überprüfung funktioniert hat,<br/>kannst du nun ein neues Passwort eingeben.<br/>Befülle dazu die Felder 1 + 2 mit deinem<br/>neuen Passwort und klicken dann auf<br/>«Continue» (3).</li> </ol> |                                                                                                    |
| <ol> <li>Dein Passwort wird nun gespeichert und du<br/>wirst auf das von dir gewünschte Webseite<br/>weitergeleitet.</li> </ol>                                                                                    | Antworten schneller, Engen Tree Store of de Attraction aut Nation Tree Store of de Attraction aut Nation Tree Store of the Attraction aut Nation Tree Store of the Attraction Tree Store of the Attraction Tree Store of t |